# Блок управления уравнительной платформой с поворотной аппарелью DCUH-2, 3

| Общие сведения                                         | 2  |
|--------------------------------------------------------|----|
| Правила безопасности                                   | 2  |
| Конструкция                                            | 3  |
| Монтаж блока управления                                | 4  |
| Электрические подключения                              | 5  |
| Программирование блока управления                      | 7  |
| Логика работы светофоров с блоком<br>управления DCUH-3 | 9  |
| Эксплуатация блока управления                          | 11 |
| Диагностика неисправностей                             | 12 |
| Приложение                                             | 13 |
|                                                        |    |

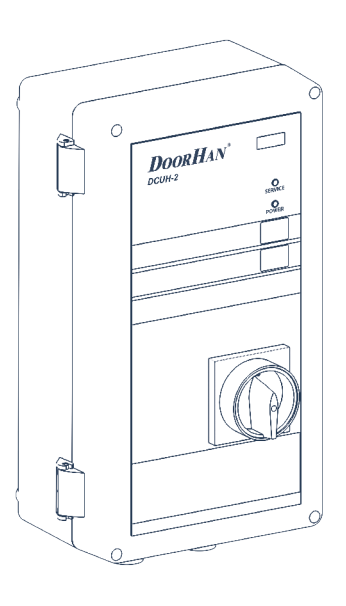

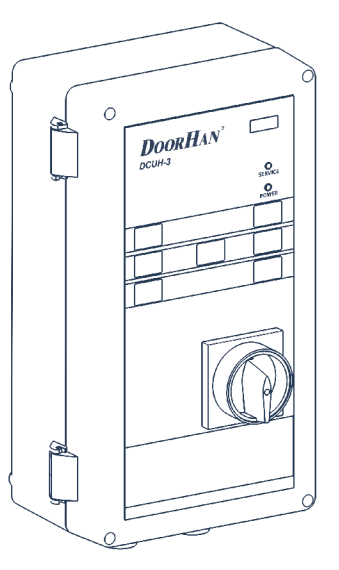

Инструкция по монтажу и эксплуатации

© DoorHan, 07.2019

# **DoorH**AN<sup>®</sup>

# 1. ОБЩИЕ СВЕДЕНИЯ

Блок управления DCUH-2, 3 предназначен для управления уравнительными платформами с поворотной аппарелью серии DLHH/DLHHI.

Блок оборудован системой защиты от неконтролируемого движения, которая срабатывает, если во время работы произошла аварийная остановка уравнительной платформы или была прекращена подача питания. После всех необходимых подключений блок готов к работе.

#### Таблица 1.1. Функциональные возможности блоков управления

| Функции                                                    | DCUH-2 | DCUH-3 |
|------------------------------------------------------------|--------|--------|
| Автоматический возврат по однократному нажатию кнопки AUTO | •      | •      |
| 380–415 B                                                  | •      | •      |
| Внешний светофор                                           | •      | •      |
| Внутренний светофор                                        | •      | •      |
| Освещение платформы                                        | •      | •      |
| Блокировка при закрытых воротах (inter lock)               | •      | •      |
| Подключение дополнительных устройств безопасности          | •      | •      |
| Индикатор необходимости технического обслуживания          | •      | •      |
| Цифровой дисплей                                           | •      | •      |
| Управление воротами                                        |        | •      |
| Управление надувным герметизатором                         |        | •      |

#### Таблица 1.2. Технические характеристики

| Параметры                          | Показатели            |
|------------------------------------|-----------------------|
| Напряжение питания                 | 380-415 В/50-60 Гц    |
| Управляющее напряжение             | 24 В постоянного тока |
| Максимальная мощность гидростанции | 1,5 кВт               |
| Диапазон рабочих температур        | -20+50 °C             |
| Габариты (Ш × В × Г)               | 195 × 355 × 165 мм    |
| Класс защиты                       | IP54                  |

# 2. ПРАВИЛА БЕЗОПАСНОСТИ

### ВНИМАНИЕ!

Выполняйте все указания инструкции, так как неправильная установка оборудования может привести к серьезным повреждениям и травмам.

- Используйте блок управления только по назначению, любое другое использование запрещено.
- Компания DoorHan не несет ответственности за нанесенный материальный ущерб и травмы, полученные в результате несоблюдения правил и предписаний инструкций по технике безопасности, а также в случае использования изделия не по назначению.
- Выполнять установку, настройку и сервисное обслуживание данного оборудования могут только квалифицированные специалисты.
- Для корректной работы блока управления напряже-

ние питания должно соответствовать указанному в инструкции.

 Перед первым включением блока управления убедитесь в том, что все электрические соединения надежно закреплены и изолированы, устройства безопасности установлены и готовы к эксплуатации.

# 3. КОНСТРУКЦИЯ

### Рис. 3.1. Закрытое положение блока управления

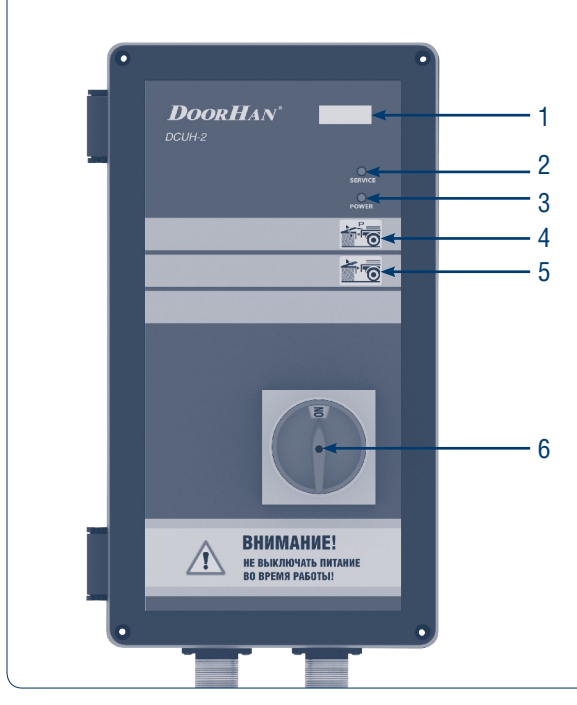

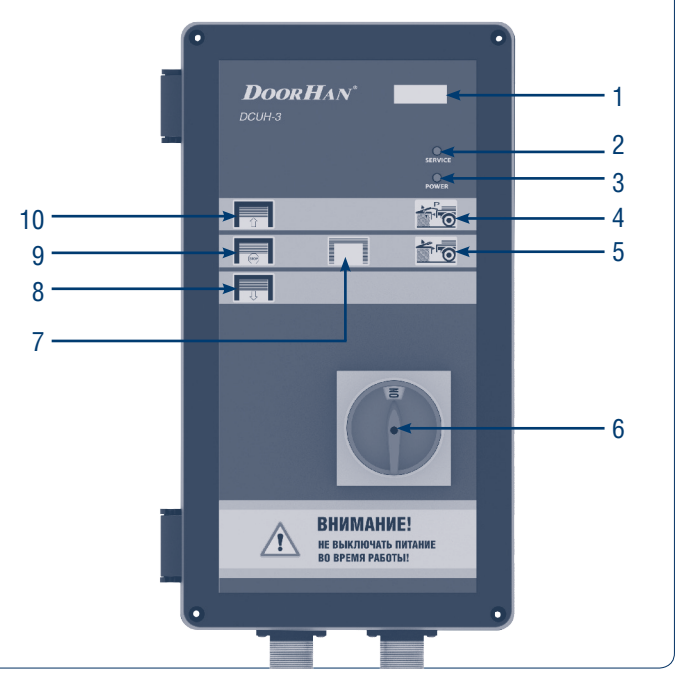

- 1. Цифровой дисплей
- 2. Индикатор сервисного обслуживания
- 3. Индикатор питания
- 4. Кнопка автопарковки платформы
- 5. Кнопка подъема платформы

#### Рис. 3.2. Открытое положение блока управления

- 6. Общий выключатель питания
- 7. Управление герметизатором
- 8. Закрытие ворот
- 9. Остановка ворот
- 10. Открытие ворот

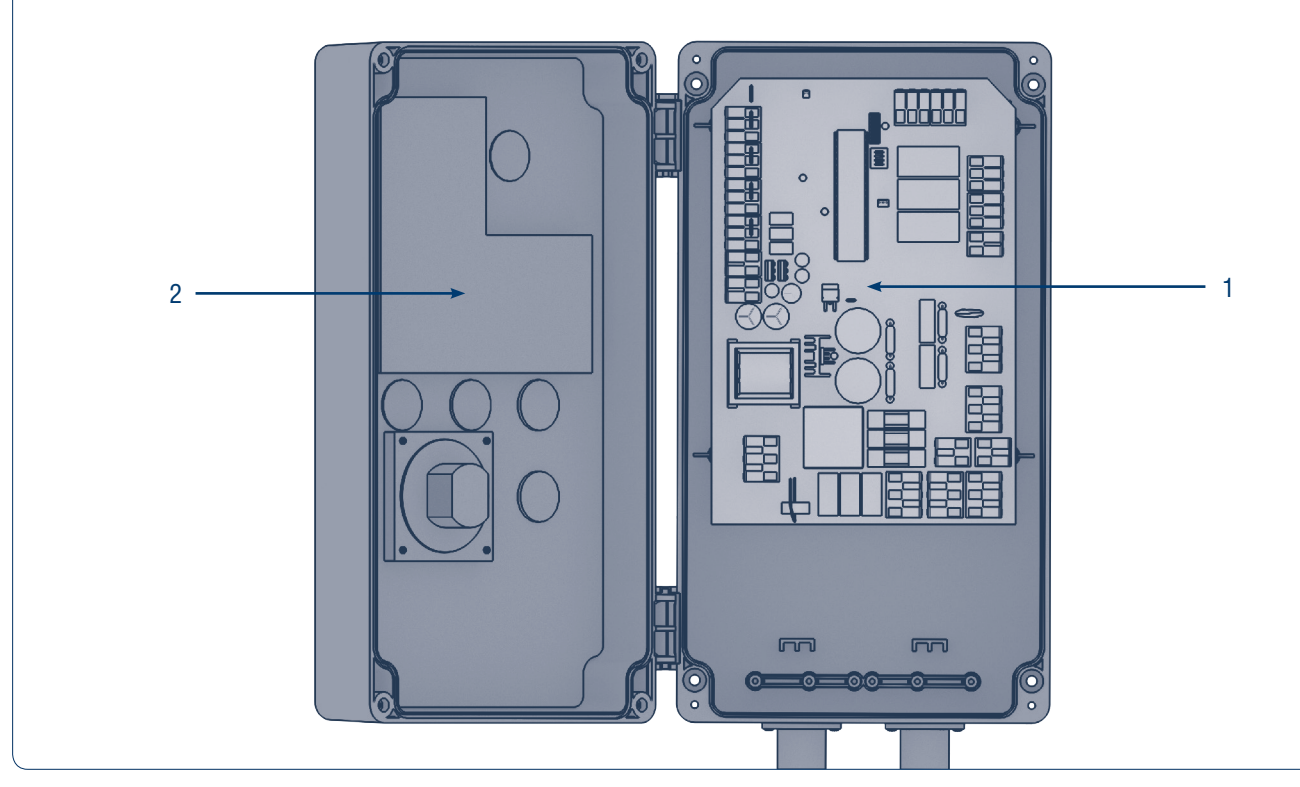

- 1. Основная плата
- 2. Плата управления

# 4. МОНТАЖ БЛОКА УПРАВЛЕНИЯ

Высота монтажа блока управления составляет 1–1,5 м. Крепежные элементы выбираются в зависимости от типа стены.

### Рис. 4.1. Установка блока управления

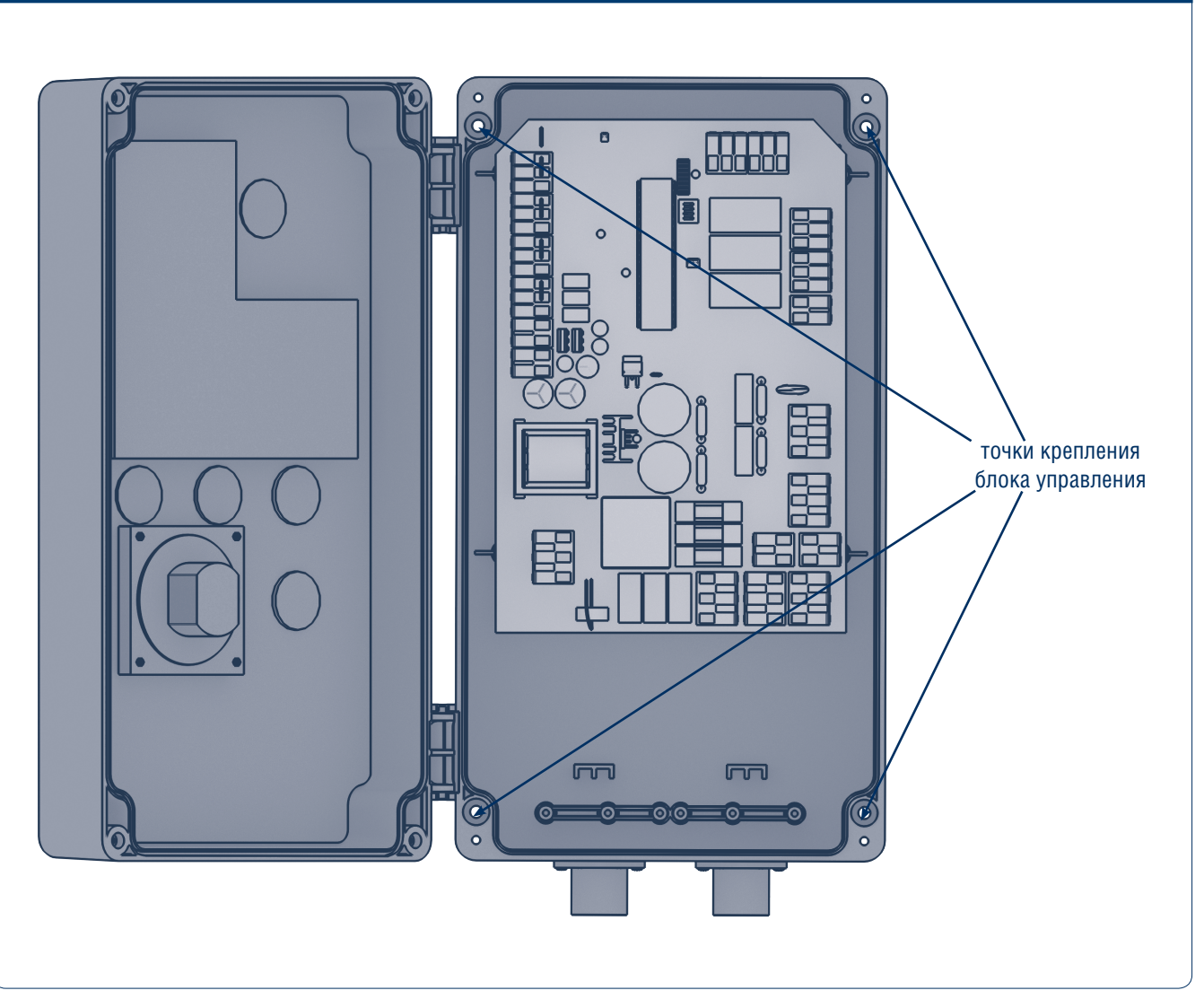

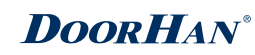

# 5. ЭЛЕКТРИЧЕСКИЕ ПОДКЛЮЧЕНИЯ

### ВНИМАНИЕ!

Перед проведением электромонтажных работ по подключению блока управления необходимо отключить электроснабжение и обеспечить его отсутствие во время проведения работ.

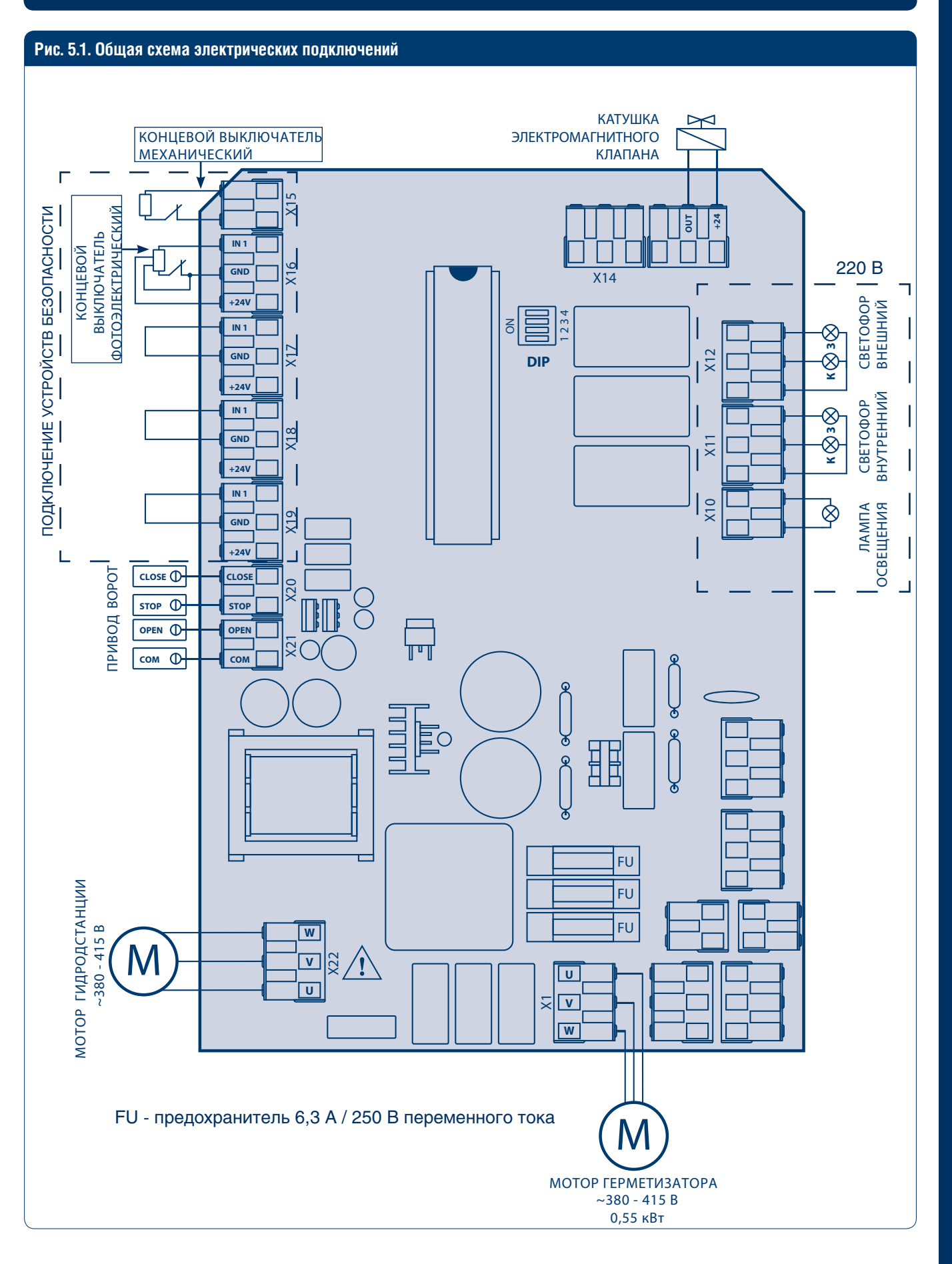

#### Рис. 5.2. Подключение 380-415 В

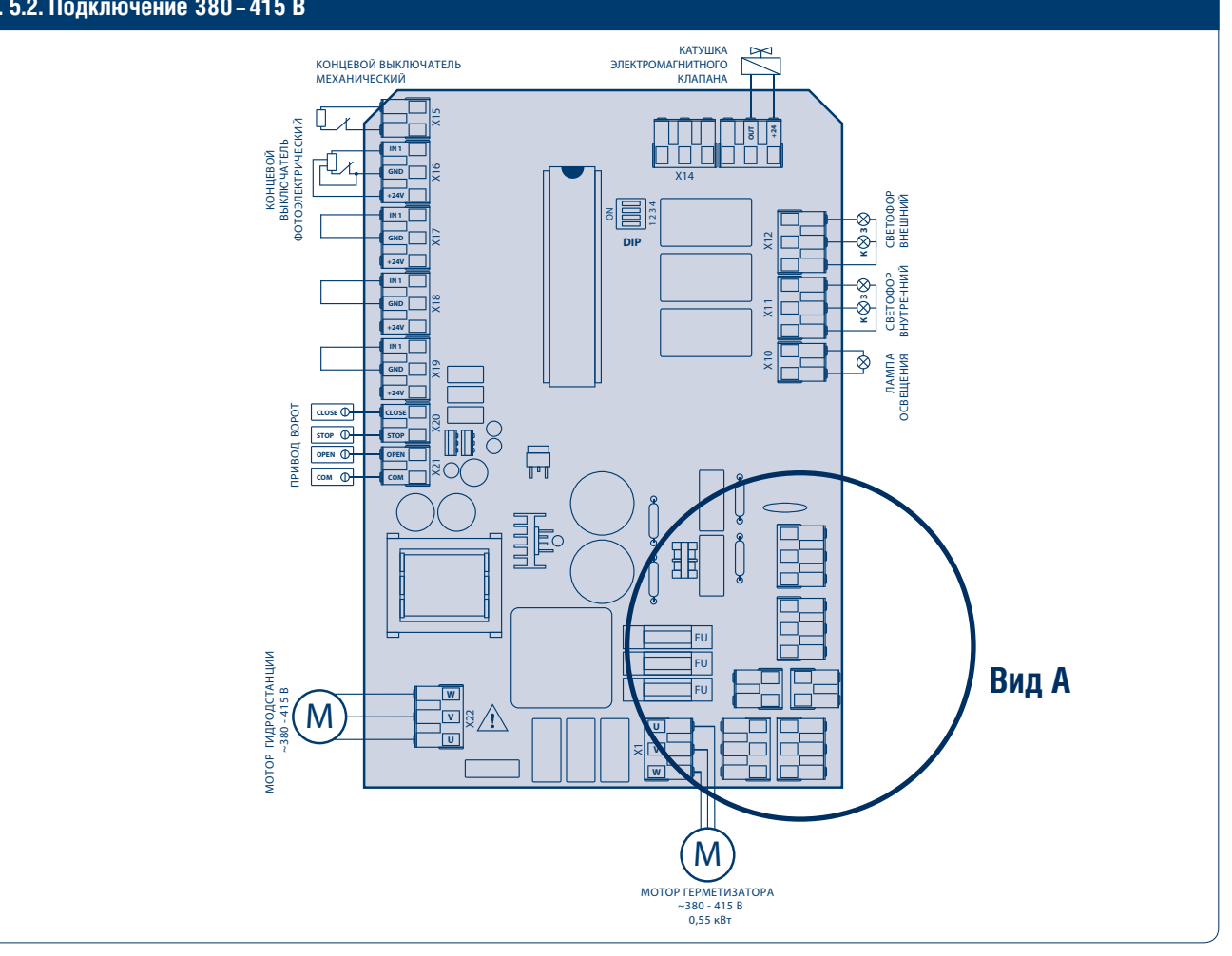

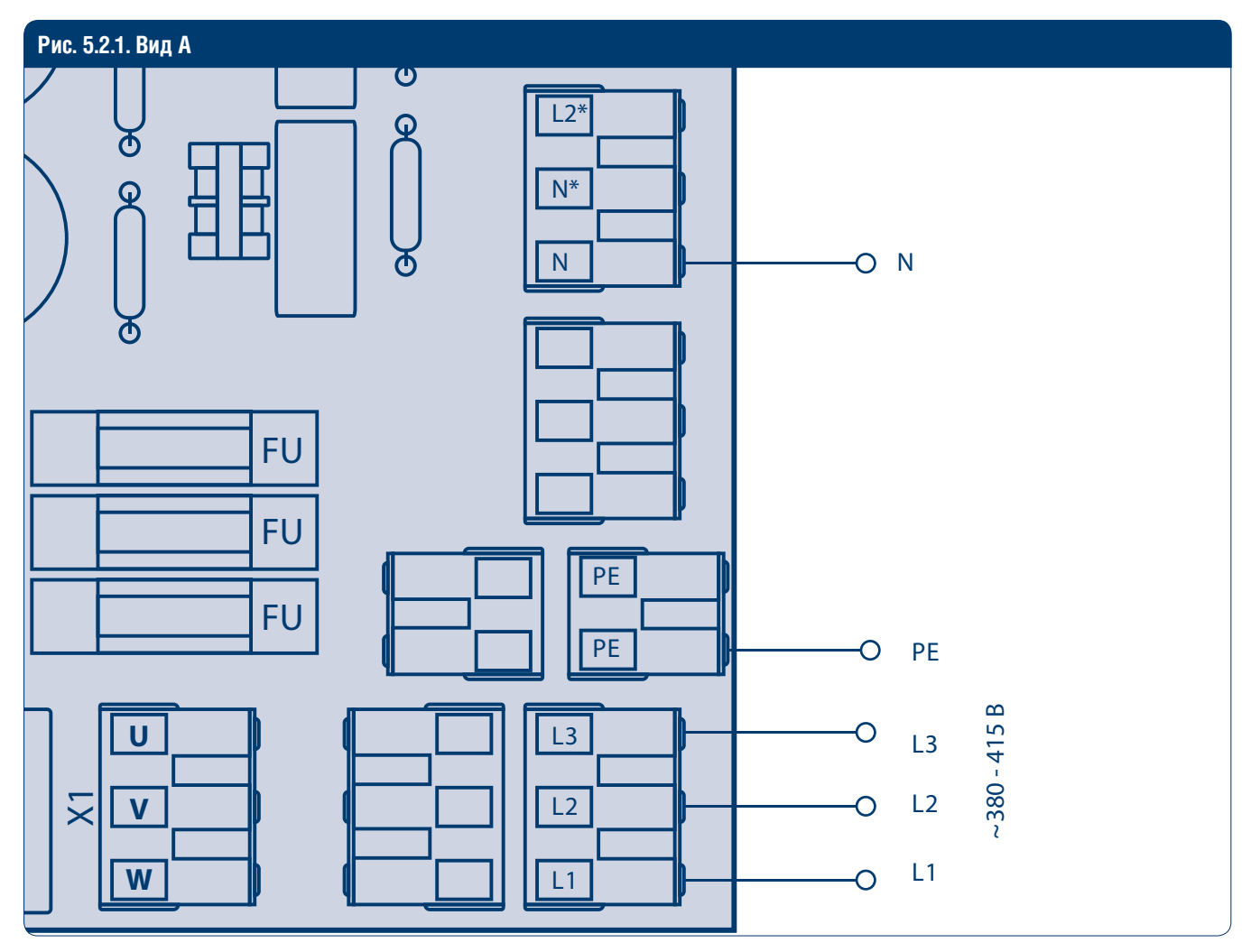

# 6. ПРОГРАММИРОВАНИЕ БЛОКА УПРАВЛЕНИЯ

# 6.1. DIP-ПЕРЕКЛЮЧАТЕЛИ

Предназначены для управления режимами работы платы блока управления.

### **ВНИМАНИЕ**!

- Переключения режимов должны производиться на обесточенной системе.
- Перед первым включением убедитесь, что дип-переключатели 1 и 2 находятся в правильном положении.

#### Таблица 6.1.1. Работа DIP-переключателей

| Для работы платы в режиме DCUH-2                       | Для работы платы в режиме DCUH-3                       |
|--------------------------------------------------------|--------------------------------------------------------|
| Dip 1 = Off                                            | Dip 1 = Off                                            |
| Dip 2 = Off                                            | Dip 2 = On                                             |
| Dip 3 используется для входа в расширенное меню.       | Dip 3 используется для входа в расширенное меню        |
| Dip 3 = Off (основное меню)                            | Dip 3 = Off (основное меню)                            |
| Dip 3 = On (расширенное меню)                          | Dip 3 = On (расширенное меню)                          |
| Dip 4 не используется                                  | Dip 4 не используется                                  |
| Режиму DCUH-2 соответствует индикация на дисплее «dH2» | Режиму DCUH-3 соответствует индикация на дисплее «dH3» |

В штатном режиме работы DCUH-2 каждой операции с платформой или воротами соответствует индикация на дисплее (см. табл. 6.1.2).

Таблица 6.1.2. Индикация цифрового дисплея в режиме DCUH-2

| Группа команд | Индикация Описание |                     |
|---------------|--------------------|---------------------|
| Bartonuo      | «PUP»              | подъем платформы    |
| платформа     | «Pdn»              | опускание платформы |

В штатном режиме работы DCUH-3 каждой операции с платформой или воротами соответствует индикация на дисплее (см. табл. 6.1.3).

Таблица 6.1.3. Индикация цифрового дисплея в режиме DCUH-3

| Группа команд Индикация С |       | Описание            |
|---------------------------|-------|---------------------|
|                           | «GUP» | подъем ворот        |
| Ворота                    | «Gdn» | опускание ворот     |
|                           | «GSt» | остановка ворот     |
| Pro-thomas                | «PUP» | подъем платформы    |
| платформа                 | «Pdn» | опускание платформы |

Если наступило время произвести сервисное обслуживание, индикация операций блокируется. В этом случае на дисплее постоянно отображается сообщение «SEr» и горит светодиод индикации сервиса. Сброс флага сервисного обслуживания производится в расширенном меню. То же относится и к индикации оши-

# 6.2. ВХОД В РЕЖИМ ПРОГРАММИРОВАНИЯ

Для входа в режим программирования включите питание блока управления, повернув общий выключатель питания в положение «ON». Убедитесь, что на блоке управления загорелся индикатор питания, после чего кратковременно нажмите кнопку подъема платформы, бок; если в процессе работы произошла исключительная ситуация, то до обесточивания системы на дисплее будет высвечиваться сообщение «EX», где X — номер ошибки. Номер последней нештатной ситуации может быть просмотрен в расширенном меню.

затем одновременно нажмите на кнопку автопарковки и кнопку подъема платформы в течение пяти секунд. Вход в режим программирования будет подтвержден появлением на цифровом дисплее мигающего символа «UH».

### Таблица 6.2.1. Параметры меню программирования для DCUH-2

| Обозначение    | Диапазон                                 | Описание                                                     |
|----------------|------------------------------------------|--------------------------------------------------------------|
|                | значение параметра 1–9 — 3–11 сек.;      | время подъема платформы в режиме автопарковки                |
| 1. «UH»        | значение по умолчанию — 7 сек.;          |                                                              |
|                | изменение параметра на 1 кратно 1 сек.   |                                                              |
|                | значение параметра 1–9 — 5–21 сек.;      | время опускания платформы в режиме                           |
| 2. «UC»        | значение по умолчанию — 13 сек.;         | автопарковки                                                 |
|                | изменение параметра на 1 кратно 2 сек.   |                                                              |
|                | значение параметра 1–9 — 2,5–6,5 сек.;   | время подъема платформы на конечном этапе автопарковки для   |
| 3. «Hd»        | значение по умолчанию — 4,5 сек.;        | платформ с поворотной аппарелью                              |
|                | изменение параметра на 1 кратно 0,5 сек. |                                                              |
| <i>1 «</i> ΛΕ» | значение параметра 1–9                   | порог срабатывания остановки по упорам применим к операции   |
| 4. «Al »       |                                          | «подъем платформы»                                           |
| 5. «Ar»        | (Y/n), значение по умолчанию — «Y»       | включение функции автопарковки                               |
| 6. «CXX»       | (0–99)                                   | счетчик циклов / 1 000                                       |
| 7. «SXX»       | (0–99)                                   | счетчик сервисов                                             |
|                |                                          | индикатор последней нештатной ситуации:                      |
|                |                                          | «Е00» — нештатных ситуаций за весь период эксплуатации       |
| 8 "EXX"        | (0, 00)                                  | не происходило;                                              |
| 0. «LAA»       | (0-99)                                   | «Е01» — ошибка использования;                                |
|                |                                          | «Е03» — короткое замыкание в обмотке двигателя гидростанции; |
|                |                                          | «Е04» — короткое замыкание на плате управления               |
| 9. «rS»(1)     | (Y/n), значение по умолчанию — «n»       | сброс сервисного режима                                      |

Таблица 6.2.2. Параметры меню программирования для DCUH-3

| Обозначение | Диапазон                                                                                                    | Описание                                                                                                    |
|-------------|----------------------------------------------------------------------------------------------------|----------------------------------------------------------------------------------------------------|
| 1. «UH»     | значение параметра 1–9 — 3–11 сек.;<br>значение по умолчанию — 7 сек.;<br>изменение параметра на 1 кратно 1 сек.        | время подъема платформы в режиме автопарковки                                                                                                    |
| 2. «UC»     | значение параметра 1–9 — 5–21 сек.;<br>значение по умолчанию — 13 сек.;<br>изменение параметра на 1 кратно 2 сек.       | максимальное время опускания платформы в режиме автопарковки                                                                                                    |
| 3. «Hd»     | значение параметра 1–9 — 2,5–6,5 сек.;<br>значение по умолчанию — 4,5 сек.;<br>изменение параметра на 1 кратно 0,5 сек. | время подъема платформы на конечном этапе автопарковки для<br>платформ с поворотной аппарелью                                                                                                    |
| 4. «AF»     | значение параметра 1–9                                                                                                  | порог срабатывания остановки по упорам применим к операции<br>«подъем платформы»                                                                                                    |
| 5. «dL»     | (Y/n), значение по умолчанию — «n»                                                                                      | автоматичекое закрытие ворот по окончании автопарковки платформы                                                                                                    |
| 6. Ar»      | (Y/n), значение по умолчанию — «Y»                                                                                      | включение функции автопарковки                                                                                                    |
| 7. «CXX»    | (0–99)                                                                                                    | счетчик циклов / 1000                                                                                                    |
| 8. «SXX»    | (0–99)                                                                                                    | счетчик сервисов                                                                                                    |
| 9. «EXX»    | 0–99                                                                                                    | индикатор последней нештатной ситуации:<br>«E00» — нештатных ситуаций за весь период эксплуатации<br>не происходило;<br>«E01» — ошибка использования;<br>«E03» — короткое замыкание в обмотке двигателя гидростанции;<br>«E04» — короткое замыкание на плате управления и индикации |
| 10. «SL»    | (Y/n), значение по умолчанию — «Y»                                                                                      | разрешение на управление надувным герметизатором                                                                                                    |
| 11.«Sb»     | значение параметра 1–9 — 17–35 сек.;<br>значение по умолчанию — 25 сек.;<br>изменение параметра на 1 кратно 2 сек.      | время спуска воздуха надувного герметизатора                                                                                                    |
| 12. «Gd»    | значение параметра 1–9 — 2–18 сек.;<br>значение по умолчанию — 10 сек.;<br>изменение параметра на 1 кратно 2 сек.       | время автоматического закрытия ворот по окончании автопарковки платформы                                                                                                    |
| 13. «rS»(1) | (Y/n), значение по умолчанию — «n»                                                                                      | сброс сервисного режима                                                                                                    |

# **DOORHAN<sup>®</sup>**

Пункт 1 доступен пока не сброшен сервисный режим. Пункты 1-6 относятся к основному меню, пункты 7-13 относятся к расширенному меню.

Навигация по меню осуществляется кнопками подъема платформы и автопарковки платформы. Кнопка подъ-

# 6.3. ВЫХОД ИЗ РЕЖИМА ПРОГРАММИРОВАНИЯ

Выход из режима программирования и сохранения измененных значений происходит автоматически после

# 6.4. ПРОГРАММИРОВАНИЕ РАБОТЫ УРАВНИТЕЛЬНОЙ ПЛАТФОРМЫ И ВОРОТ

Существует три варианта программирования работы ворот и уравнительной платформы.

#### Вариант 1. Автопарковка платформы выключена, автозакрытие ворот выключено.

Следует установить следующие значения параметров 5 и 6 меню программирования (см. табл. 6.2.2):

- для параметра 5 установить значение «п»;
- для параметра 6 установить значение «п».

Вариант 2. Автопарковка платформы включена, автозакрытие ворот выключено.

установки параметра последнего элемента меню и нажатию кнопки «подъем платформы».

ема платформы служит переключением между параме-

трами, а кнопка автопарковки циклически изменяет зна-

чение параметра.

Следует установить следующие значения параметров 5 и 6 меню программирования (см. табл. 6.2.2):

- для параметра 5 установить значение «п»;
- для параметра 6 установить значение «Y».

#### Вариант 3. Автопарковка платформы включена, автозакрытие ворот включено.

Следует установить следующие значения параметров 5 и 6 меню программирования (см. табл. 6.2.2):

- для параметра 5 установить значение «Y»;
- для параметра 6 установить значение «Y».

# 7. ЛОГИКА РАБОТЫ СВЕТОФОРОВ С БЛОКОМ УПРАВЛЕНИЯ DCUH-3

После включения блока управления и при закрытых секционных воротах:

- на дисплее блока управления индикация «dh3»;
- внешний светофор-зеленый;
- внутренний светофор-красный.

# 7.1. РЕЖИМ РАБОТЫ ВОРОТ «АВТОЗАКРЫТИЕ ВЫКЛЮЧЕНО»

#### Если установлен надувной герметизатор, то:

- 1. Нажмите на кнопку поднятия ворот (на дисплее блока управления появится индикация «GUP»).
  - 1.1. Ворота начнут открываться, внешний светофор переключится на красный, когда полотно ворот попадёт в зону действия сенсора фотоэлектрического.
  - 1.2. Нажмите и удерживайте кнопку поднятия платформы до полного подъема верхней крышки платформы и автоматического отключения двигателя гидростанции.

### **А** ВНИМАНИЕ!

Если отпустить кнопку ранее автоматического отключения двигателя, то логика работы светофоров не выполняется!

- 1.3. Отпустите кнопку поднятия платформы.
- 1.4. Внутренний светофор переключится на зеленый через 12 секунд.
- 1.5. Дождитесь, когда платформа опустится в кузов автомобиля.
- 1.6. Нажмите кнопку включения надувного герме-

тизатора на блоке управления уравнительной платформы. Дождитесь, пока верхняя и боковые подушки плотно примкнут к кузову автомобиля.

После этого, можно начинать погрузочно-разгрузочные работы.

После окончания погрузочно-разгрузочных работ установите платформу в парковочное положение. Для этого:

- 2. Кратко нажмите кнопку «автопарковка» на блоке управления.
  - 2.1. Сразу после нажатия кнопки «автопарковка», внутренний светофор переключиться на красный.
  - 2.2. Подушки герметизатора сдуются в течение 30 секнуд.
  - 2.3. После сдувания подушек, платформа вернется в парковочное положение.
  - 2.4. Нажмите кнопку опускания ворот.
  - 2.5. Полотно ворот начнет опускаться. Внешний светофор переключается на зеленый, когда полотно ворот выйдет из зоны действия сенсора фотоэлектрического.

# **DoorH**AN<sup>®</sup>

 2.6. После переключения внешнего светофора на зеленый, автомобиль может уехать.

### Если надувной герметизатор не установлен, то:

- 1. Нажмите на кнопку поднятия ворот (на дисплее блока управления появится индикация «GUP»).
  - 1.1. Ворота начнут открываться, внешний светофор переключится на красный, когда полотно ворот попадёт в зону действия сенсора фотоэлектрического.
  - 1.2. Нажмите и удерживайте кнопку поднятия платформы до полного подъема верхней крышки платформы и автоматического отключения двигателя гидростанции.

### **ВНИМАНИЕ!**

Если отпустить кнопку ранее автоматического отключения двигателя, то логика работы светофоров не выполняется!

- 1.3. Отпустите кнопку поднятия платформы.
- 1.4. Внутренний светофор переключится на зеленый через 12 секунд.
- 1.5. Дождитесь, когда платформа опустится в кузов автомобиля.

# 7.2. РЕЖИМ РАБОТЫ ВОРОТ «АВТОЗАКРЫТИЕ ВКЛЮЧЕНО»

### Если установлен надувной герметизатор, то:

- 1. Нажмите на кнопку поднятия ворот (на дисплее блока управления появится индикация «GUP»).
  - 1.1. Ворота начнут открываться, внешний светофор переключится на красный, когда полотно ворот попадёт в зону действия сенсора фотоэлектрического.
  - 1.2. Нажмите и удерживайте кнопку поднятия платформы до полного подъема верхней крышки платформы и автоматического отключения двигателя гидростанции.

### **А** ВНИМАНИЕ!

Если отпустить кнопку ранее автоматического отключения двигателя, то логика работы светофоров не выполняется!

- 1.3. Отпустите кнопку поднятия платформы.
- 1.4. Внутренний светофор переключится на зеленый через 12 секунд.
- 1.5. Дождитесь, когда платформа опустится в кузов автомобиля.
- 1.6. Нажмите кнопку включения надувного герметизатора на блоке управления уравнительной платформы. Подождите, пока верхняя и боковые подушки плотно примкнут к кузову автомобиля.

После этого, можно начинать погрузочно-разгрузочные работы. После этого, можно начинать погрузочно-разгрузочные работы.

После окончания погрузочно-разгрузочных работ установите платформу в парковочное положение. Для этого:

- 2. Кратко нажмите кнопку «автопарковка» на блоке управления.
  - 2.1. Сразу после нажатия кнопки «автопарковка», внутренний светофор переключиться на красный.

#### **ВНИМАНИЕ**!

Если нажать кнопку прежде, чем истечет 25 секунд, то логика работы светофоров не выполняется!

- 2.2. Платформа вернется в парковочное положение.
- 2.3. Подождите 25 секунд.
- 2.4. Нажмите кнопку опускания ворот.
- 2.5. Полотно ворот начнет опускаться. Внешний светофор переключается на зеленый, когда полотно ворот выйдет из зоны действия сенсора фотоэлектрического.
- 2.6. После переключения внешнего светофора на зеленый автомобиль может уехать.

После окончания погрузочно-разгрузочных работ установите платформу в парковочное положение:

- 2. Кратко нажмите кнопку «автопарковка» на блоке управления.
  - 2.1. Сразу после нажатия кнопки «автопарковка» внутренний светофор переключиться на красный.
  - 2.2. Подушки герметизатора сдуются в течение 30 секунд.
  - 2.3. Платформа вернется в парковочное положение.
  - 2.4. Автоматически начнет опускаться полотно ворот;
  - 2.5. Внешний светофор переключается на зеленый, когда полотно ворот выйдет из зоны действия сенсора фотоэлектрического.
  - 2.6. После переключения внешнего светофора на зеленый, автомобиль может уехать.

### Если надувной герметизатор не установлен, то:

- 1. Нажмите на кнопку поднятия ворот (на дисплее блока управления появится индикация «GUP».
  - 1.1. Ворота начнут открываться, внешний светофор переключится на красный, когда полотно ворот попадёт в зону действия сенсора фотоэлектрического.

### ВНИМАНИЕ!

Если отпустить кнопку ранее автоматического отключения двигателя, то логика работы светофоров не выполняется!

- 1.2. Нажмите и удерживайте кнопку поднятия платформы до полного подъема верхней крышки платформы и автоматического отключения двигателя гидростанции.
- 1.3. Отпустите кнопку поднятия платформы.
- 1.4. Внутренний светофор переключится на зеленый через 12 секунд.
- 1.5. Дождитесь, когда платформа опустится в кузов автомобиля.

После этого, можно начинать погрузочно-разгрузочные работы.

После окончания погрузочно-разгрузочных работ установите платформу в парковочное положение:

- 2. Кратко нажмите кнопку «автопарковка» на блоке управления.
  - 2.1. Сразу после нажатия кнопки «автопарковка»

внутренний светофор переключиться на красный.

- 2.2. Платформа вернется в парковочное положение.
- 2.3. Через 25 секунд после нажатия кнопки «автопарковка» автоматически начнет опускаться полотно ворот.

#### ВНИМАНИЕ!

В случае применения системы «Паркон» логика работы светофоров изменяется. См. инструкцию «Паркон»

- 2.4. Внешний светофор переключается на зеленый, когда полотно ворот выйдет из зоны действия сенсора фотоэлектрического.
- 2.5. После переключения внешнего светофора на зеленый, автомобиль может уехать.

# 8. ЭКСПЛУАТАЦИЯ БЛОКА УПРАВЛЕНИЯ

### 8.1. ПОДЪЕМ ПЛАТФОРМЫ

- 1. Установите автомобиль с открытым кузовом напротив уравнительной платформы так, чтобы он упирался в резиновые бамперы.
- 2. Зафиксируйте колеса автомобиля во избежание случайного отъезда.
- 3. Для начала работы уравнительной платформы включите питание, повернув общий выключатель питания в положение «ON».
- 4. Убедитесь, что на блоке управления загорелся индикатор питания, после чего нажмите кнопку подъема платформы.
- 5. Удерживайте кнопку нажатой до полного подъема платформы и открытия аппарели. После этого отпустите кнопку подъема платформы и дождитесь, пока платформа ляжет в кузов автомобиля. Аппарель должна заходить в кузов автомобиля не менее чем на 100 мм.

### ВНИМАНИЕ!

Не выключайте питание до полного прекращения работы платформы и ее постановки в парковочное положение!

### 8.2. ВОЗВРАТ ПЛАТФОРМЫ В ИСХОДНОЕ ПОЛОЖЕНИЕ

После окончания погрузочных/разгрузочных работ необходимо установить платформу в парковочное положение. Для этого нажмите кнопку подъема платформы и удерживайте ее нажатой до тех пор, пока аппарель не опустится вертикально вниз.

Отпустите кнопку подъема платформы и дождитесь пока платформа опустится в парковочное положение.

#### После этого выключите питание, повернув общий выключатель питания в положение «OFF». Автопарковка платформы:

Кратко нажмите кнопку автопарковки. Дождитесь пока платформа опустится в парковочное положение. После этого выключите питание, повернув общий вы-

ключатель питания в положение «OFF».

# 8.3. АВАРИЙНАЯ ОСТАНОВКА

Для экстренной остановки уравнительной платформы необходимо повернуть общий выключатель питания в положение «OFF».

#### **ВНИМАНИЕ!**

Для возобновления работы поверните общий выключатель питания в положение «ON» и кратковременно нажмите на кнопку подъема платформы.

# 9. ДИАГНОСТИКА НЕИСПРАВНОСТЕЙ

Таблица 9.1. Возможные неисправности, их причины и способы устранения

| Неисправность                                 | Возможная причина                                              | Способ устранения                                                                                     |
|-----------------------------------------------|----------------------------------------------------------------|----------------------------------------------------------------------------------------------------|
|                                               | Отсутствует питающее напряжение                                | Проверьте электрические провода<br>и напряжение в розетке                                             |
|                                               | Неисправен общий выключатель питания                           | Замените общий выключатель питания                                                                    |
|                                               | Сгорел предохранитель                                          | Замените предохранитель (FU)                                                                          |
| Платформа                                     | Неисправен контактор                                           | Замените основную плату                                                                               |
| не поднимается                                | Нет питания на катушке контактора                              | Замените основную плату                                                                               |
| (насос не вращается)                          | Отсутствует перемычка на клеммах<br>для устройств безопасности | Установите перемычки на контактах<br>X15, X16, X17, X18, X19                                          |
|                                               | Разомкнут выключатель блокировки платформы                     | Проверьте выключатель                                                                                 |
|                                               | Платформа не реагирует на нажатие кнопкиуправления             | Замените плату управления                                                                             |
| Платформа не поднимается<br>(насос вращается) | Неправильная фазировка                                         | Поменяйте местами две любые фазы<br>в блоке управления                                                |
| Платформа не опускается                       | Нет питания на катушке<br>электромагнитного клапана            | Проверьте провода от блока управления к<br>катушке и напряжение на катушке<br>(24 В постоянного тока) |
|                                               |                                                                | Замените основную плату                                                                               |
|                                               | Неисправна катушка электромагнитного клапана или клапан        | Замените катушку или клапан                                                                           |

# ПРИЛОЖЕНИЕ. ЗАПАСНЫЕ ЧАСТИ

#### Рис. 1. Конструкция блока управления

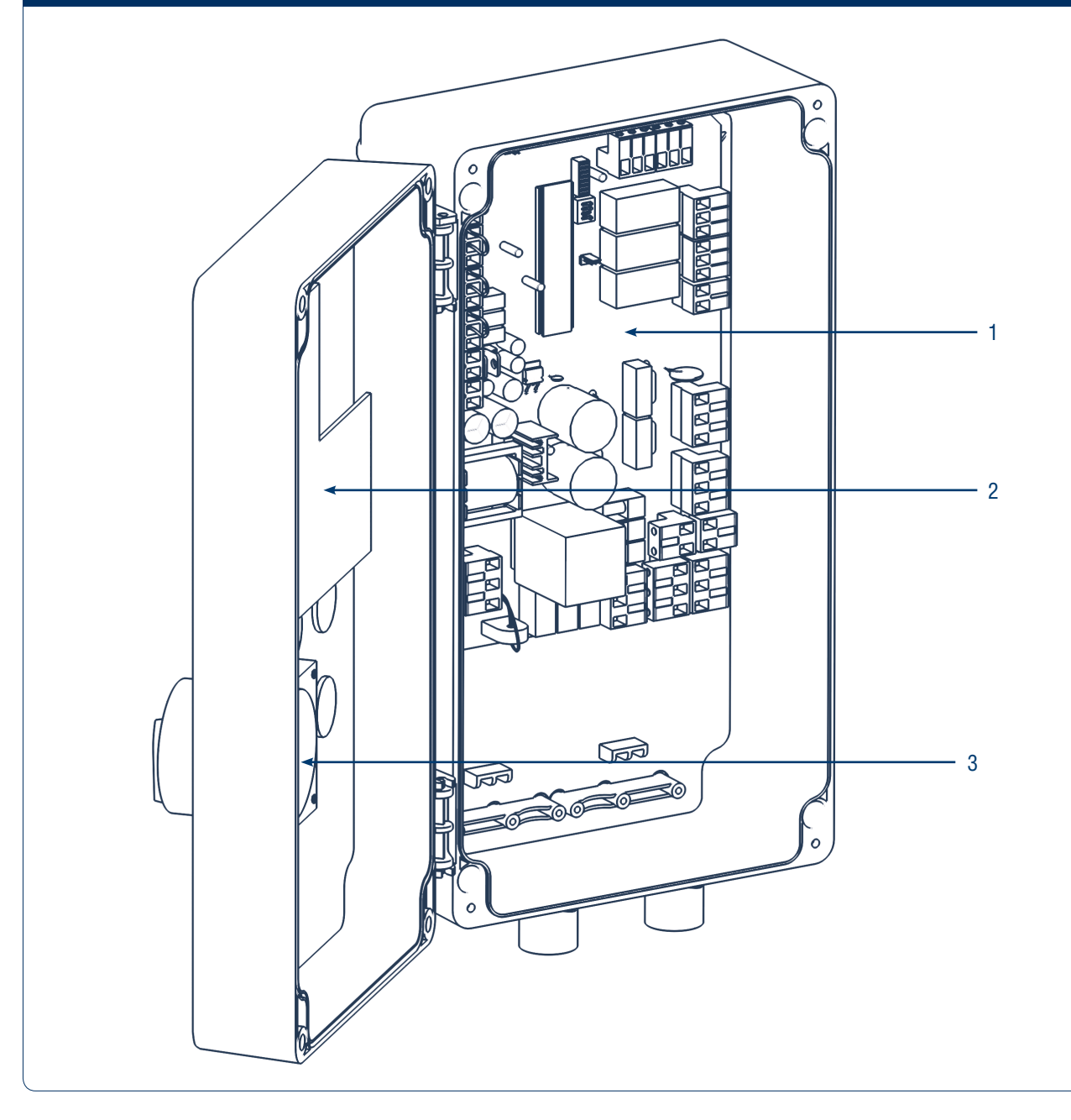

### Таблица 1. Запасные части к блоку управления

| № п/п | Наименование            | Артикул            |
|-------|-------------------------|--------------------|
| 1     | Основная плата DCUH-2   | PCB_DCUH2-M/V.1.1  |
| 2     | Основная плата DCUH-3   | PCB_DCUH3-M/V.1.1  |
| 3     | Плата управления DCUH-2 | PCB_DCUH2-BT/V.1.0 |
| 4     | Плата управления DCUH-3 | PCB_DCUH3-BT/V.1.0 |
| 5     | Выключатель в сборе     | DCU007             |

Таблица 2. Соединительные кабели к блокам управления уравнительных платформ\*

| № п/п | Наименование                                           | Длина, м | Артикул  |
|-------|--------------------------------------------------------|----------|----------|
| 1     | Кабель соединительный для блоков управления DCUH-1,2,3 | 7        | DKHL02-2 |
| 2     | Кабель соединительный для блоков управления DCUH-1,2,3 | 10,5     | DKHL02-3 |

\* Кабели подключены к гидростанции и поставляются в комплекте с уравнительной платформой.

| 14 |  |
|----|--|
|    |  |
|    |  |

# **DoorH**AN<sup>®</sup>

ДЛЯ ЗАМЕТОК

| <br> |
|------|
|      |
| <br> |
|      |
| <br> |
|      |
| <br> |
|      |
| <br> |
|      |
| <br> |
|      |
|      |
|      |
|      |
|      |
|      |
|      |
|      |
| <br> |
|      |
| <br> |
|      |
| <br> |
|      |
| <br> |
|      |
| <br> |
|      |
| <br> |
|      |
|      |
|      |
|      |
|      |
|      |
| <br> |
|      |
| <br> |
|      |
| <br> |
|      |
| <br> |
|      |
| <br> |
|      |
| <br> |
|      |
| <br> |
|      |
|      |
|      |
|      |
|      |
|      |

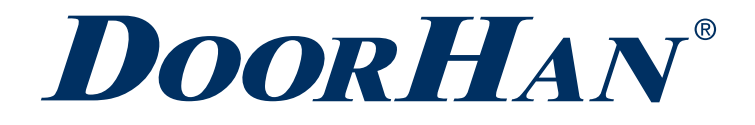

Компания DoorHan благодарит вас за приобретение нашей продукции. Мы надеемся, что вы останетесь довольны качеством данного изделия.

По вопросам приобретения, дистрибьюции и технического обслуживания обращайтесь в офисы региональных представителей или центральный офис компании по адресу:

Россия, 143002, Московская обл., Одинцовский р-н, с. Акулово, ул. Новая, д. 120 Тел.: +7 495 933-24-00 E-mail: info@doorhan.ru www.doorhan.ru